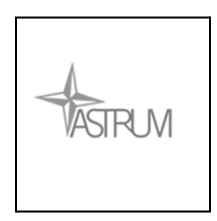

# Astrum Capital Management Limited

Mobile App

User Guide

version 1.0

Updated 24 September 2021

| Introduction      | 3  |
|-------------------|----|
| Login             | 4  |
| Online Trading    | 6  |
| Trades            | 6  |
| Orders            | 9  |
| Profile           | 13 |
| Positions         | 13 |
| Statement         | 15 |
| Daily Statement   | 15 |
| Monthly Statement | 16 |
| Setting           | 17 |
| Change Password   | 18 |
| Change Language   | 19 |
| System Support    | 20 |
| Contact Us        | 21 |
| Disclaimer        | 22 |
| Logout            | 23 |
| Question & Answer | 24 |

## Introduction

**AstrumApp** is the Mobile App of **Astrum Capital Management Limited**. It is developed by Pop Electronic Products Limited. Clients can place orders from Mobile App. Clients can check their *Account Balance* and *Stock Positions* anytime. Besides, they can check the *Online Statements* in the **AstrumApp**.

## <u>Login</u>

 Launch AstrumApp, you will see the login Page. Input your Client number and Password to login:

| atlicsi. 🗢 | 上午10:49                           | ֎ 44% ■ |
|------------|-----------------------------------|---------|
|            |                                   |         |
|            |                                   |         |
|            |                                   |         |
|            | Astrum Capital Management Limited |         |
|            |                                   |         |
|            | ASTRUM                            |         |
|            |                                   |         |
| User       | ID                                | )       |
|            |                                   |         |
| •••        |                                   |         |
|            | Remember Me                       |         |
|            | LOGIN                             |         |
|            | Version: 3.33.82601 (POP)         |         |
|            |                                   |         |
|            |                                   |         |
|            |                                   |         |
|            |                                   |         |
|            |                                   |         |
|            |                                   |         |

2) You will receive the Two Factor Authentication Code under the SFC Rules.

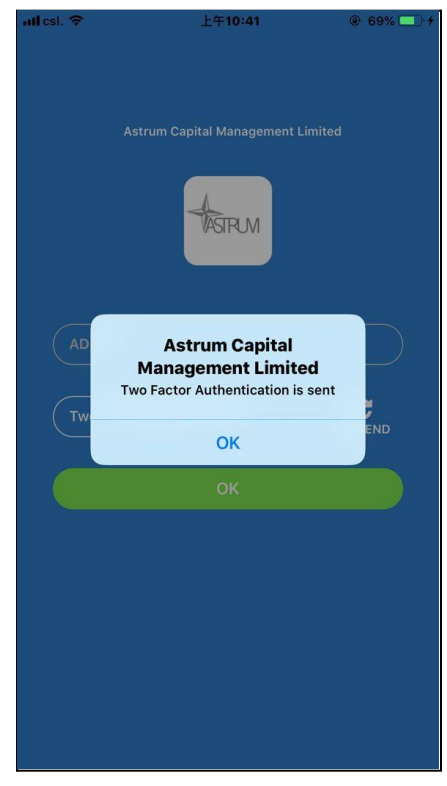

3) Input the 6 Digits Two Factor Authentication Code and Click OK to login:

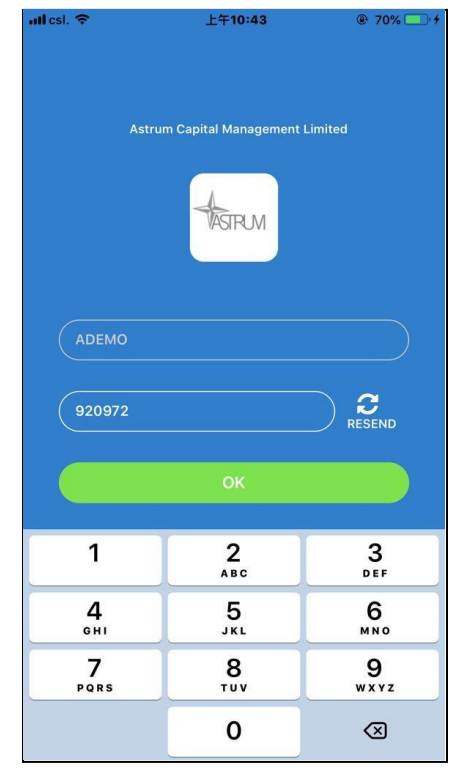

4) After login, you will enter the Online Trading Tab

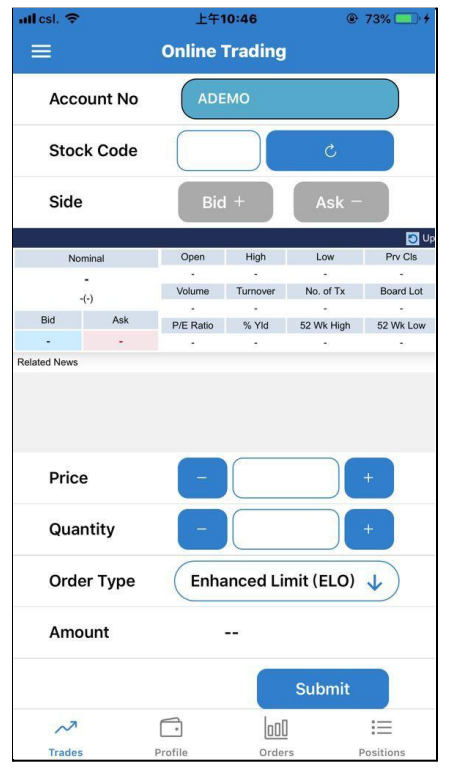

## **Online Trading**

## <u>Trades</u>

1) Enter Stock Code, Click Refresh button

It will show the Stock Information which is provided by ETNet.

Stock Price Bid Price Ask Price Open High Low P/E Related Stock News and ....

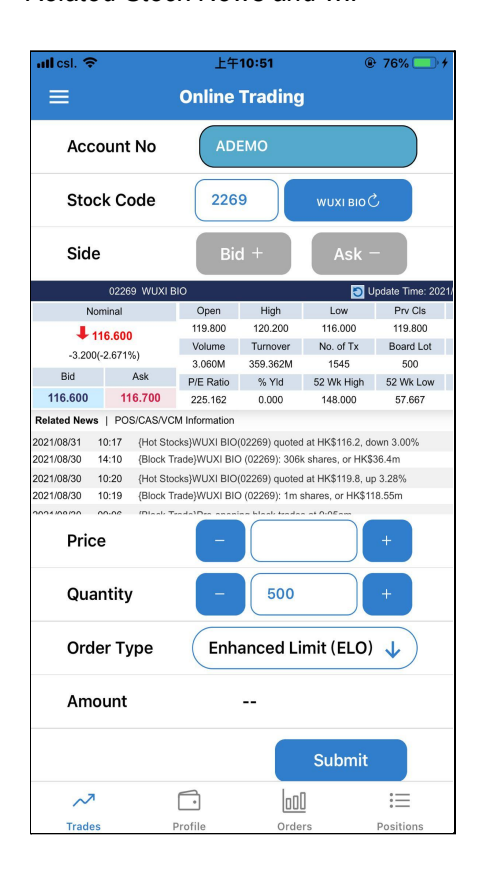

2) You can place order:

Bid/Ask, Price, Quantity, Order Type,

#### Order Type:

- At Auction Limit Order (ALO)
- Enhanced Limit Order (ELO)
- Special Limit Order (SLO)

After input the order information, Click Submit to place order

| utlicsi. 🗢                                           |                                                                                                    | 上午10:51                                                        |                                                                        |                                                                                    |                                        |     |  |  |
|------------------------------------------------------|----------------------------------------------------------------------------------------------------|----------------------------------------------------------------|------------------------------------------------------------------------|------------------------------------------------------------------------------------|----------------------------------------|-----|--|--|
| ≡                                                    |                                                                                                    | Online Trading                                                 |                                                                        |                                                                                    |                                        |     |  |  |
| Acco                                                 | Account No ADEMO                                                                                                    |                                                                |                                                                        |                                                                                    |                                        |     |  |  |
| Stoc                                                 | Stock Code 2269                                                                                                    |                                                                |                                                                        | WUXI BIO                                                                           | wuxi віо Č                             |     |  |  |
| Side                                                 |                                                                                                    | Bio                                                            | el ⊕                                                                   | Ask -                                                                              | -                                      |     |  |  |
|                                                      | 02269 WUXI B                                                                                                    | 10                                                             |                                                                        | 🔁 ບ                                                                                | pdate Time: 202                        | 21/ |  |  |
| No                                                   | minal                                                                                                    | Open                                                           | High                                                                   | Low                                                                                | Prv Cls                                |     |  |  |
| 1                                                    | 16.600                                                                                                    | 119.800                                                        | 120.200                                                                | 116.000                                                                            | 119.800                                |     |  |  |
| -3.200(                                              | -2.671%)                                                                                                    | Volume                                                         | Turnover                                                               | No. of Tx                                                                          | Board Lot                              |     |  |  |
| Pid                                                  | Aak                                                                                                    | 3.060M                                                         | 359.362M                                                               | 1545                                                                               | 500                                    |     |  |  |
| Diu                                                  | Man                                                                                                    | P/E Ratio                                                      | % Yid                                                                  | 52 Wk High                                                                         | 52 Wk Low                              |     |  |  |
| 116.600                                              | 116.700                                                                                                    | 225.162                                                        | 0.000                                                                  | 148.000                                                                            | 57.667                                 |     |  |  |
| 2021/08/31<br>2021/08/30<br>2021/08/30<br>2021/08/30 | 10:17         {Hot Store           14:10         {Block Tr           10:20         {Hot Store           10:19         {Block Tr           10:00         {Dlock Tr | cks}WUXI BIO<br>rade}WUXI BIO<br>cks}WUXI BIO<br>rade}WUXI BIO | (02269) quotec<br>0 (02269): 306i<br>(02269) quotec<br>0 (02269): 1m s | l at HK\$116.2, do<br>k shares, or HK\$<br>l at HK\$119.8, up<br>shares, or HK\$11 | own 3.00%<br>36.4m<br>9 3.28%<br>8.55m |     |  |  |
| Price                                                | e                                                                                                    | -                                                              | 116.9                                                                  |                                                                                    | +                                      |     |  |  |
| Qua                                                  | ntity                                                                                                    | -                                                              | 500                                                                    |                                                                                    | +                                      |     |  |  |
| Orde                                                 | er Type                                                                                                    | Enh                                                            | anced Li                                                               | mit (ELO)                                                                          | ↓                                      |     |  |  |
| Amo                                                  | unt                                                                                                    |                                                                | \$58,45                                                                | 0.00                                                                               |                                        |     |  |  |
|                                                      |                                                                                                    |                                                                |                                                                        | Submit                                                                             |                                        |     |  |  |
| ~7                                                   |                                                                                                    | Ē.                                                             | Inni                                                                   | 1                                                                                  | :=                                     |     |  |  |
| Teeder                                               |                                                                                                    |                                                                | 0                                                                      | =                                                                                  | Desitions                              |     |  |  |
| Trades                                               |                                                                                                    | TOTHE                                                          | Orde                                                                   | 15                                                                                 | PUSILIONS                              | _   |  |  |

3) Check the order information. Click **Confirm** to place the order

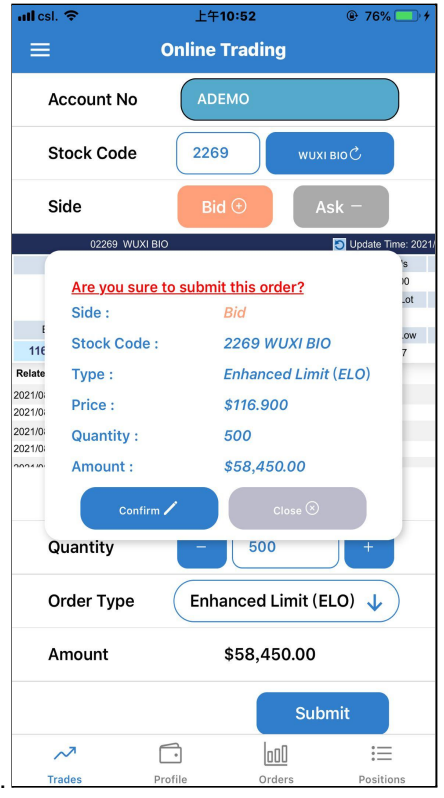

4) Finally, Order Submitted

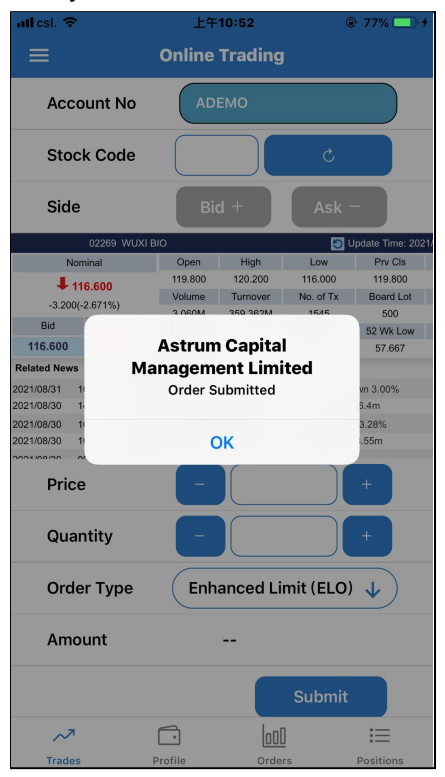

#### <u>Orders</u>

1) You can check all your orders in the Orders Tab:

It will shows all Orders in default status

The order types can be classified as Outstanding Order Pending Filled Order Reject Order Cancel Order

You can click the orders to **View** the Order Detail. Also **Amend** and **Cancel** the selected Order

| utl csl.                                  | <b>≎</b> ⊥                                                                                                    | 午11:35                                                                                                    |                                                    | ull csl.                                     | Ŷ                                                                                                    | 上午11:35                                                                                                    | @ 21% 🔳                                               |
|-------------------------------------------|----------------------------------------------------------------------------------------------------|----------------------------------------------------------------------------------------------------|----------------------------------------------------|----------------------------------------------|----------------------------------------------------------------------------------------------------|----------------------------------------------------------------------------------------------------|-------------------------------------------------------|
| ≡                                         | Online                                                                                                    | e Trading                                                                                                    |                                                    | =                                            |                                                                                                    | Online Trading                                                                                                    |                                                       |
| Order                                     | Status: O                                                                                                    | orders List                                                                                                    | •                                                  | Order                                        | Status:                                                                                                    | Orders List                                                                                                    | V                                                     |
| Side                                      | Stock Name                                                                                                    | Quantity/Filled                                                                                                    | Price/Order Status                                 | Side                                         | Stock Name                                                                                                    | Quantity/Filled                                                                                                    | Price/Order Status                                    |
| Bid<br>Reft<br>Ask<br>Reft<br>Bid<br>Reft | Ref No. :<br>Side :<br>Stock Code :<br>Type :<br>Price :<br>Quantity :<br>Filled Quantity :<br>Canceled Quantity :<br>Gutstanding Quantity :<br>Filled Amount :<br>Order Status :<br>Time : | 3<br>Bid<br>939 CCB<br>Enhanced Limit<br>\$5.450<br>1,000<br>0<br>0<br>1,000<br>\$0.00<br>© Outstanding<br>2021/09/23 11::<br>ncel 🕅 Corr | *< 450<br>ding<br>000<br>eled<br>000<br>eled (ELO) | Bid<br>Ref I<br>Ask<br>Ref I<br>Bid<br>Ref I | Ref No. :<br>Side :<br>Stock Code :<br>Type :<br>Price :<br>Mew Pric<br>Quantity :<br>Filled Quantity<br>Canceled Qua<br>Outstanding C<br>Mew Qua<br>Filled Amount<br>Order Status :<br>Time : | 3<br>Bid<br>939 CCB<br>Enhanced Limi<br>\$5.450<br>Ce : (5.42<br>1,000<br>Attive 0<br>huantity : 0<br>huantity : 1,000<br>antity : 0<br>co outsanding<br>2021/09/23 11 | 450<br>ding<br>000<br>eled<br>000<br>eled<br>35:14 am |
| Tra                                       | des Profile                                                                                                    | Orders                                                                                                    | :=<br>Positions                                    | Tra                                          | ~                                                                                                    | Profile Orders                                                                                                    | Positions                                             |

2) Change the Order Status: By Outstanding Order

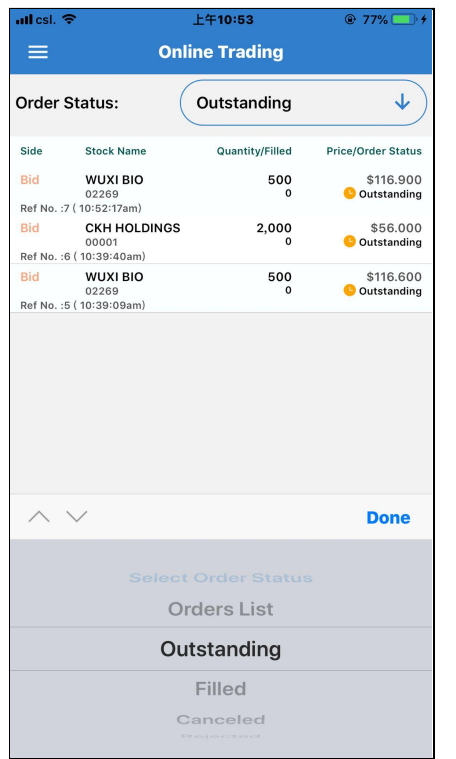

3) Change the Order Status: By Filled Order

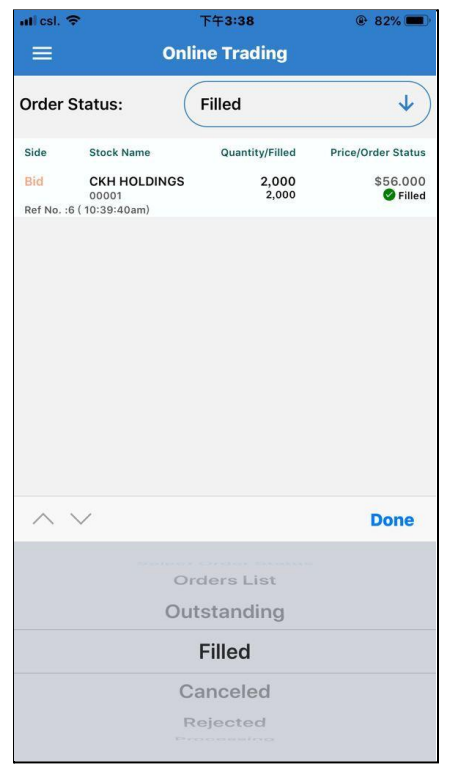

4) Change the Order Status: to Canceled Order

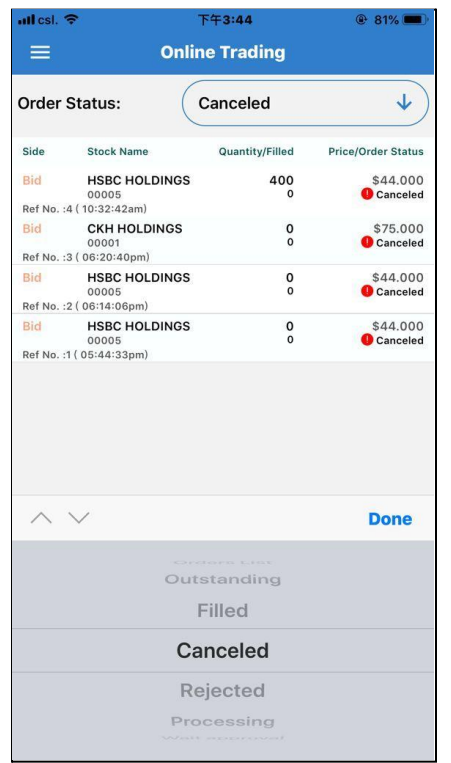

5) Change the Order Status: to Rejected Order

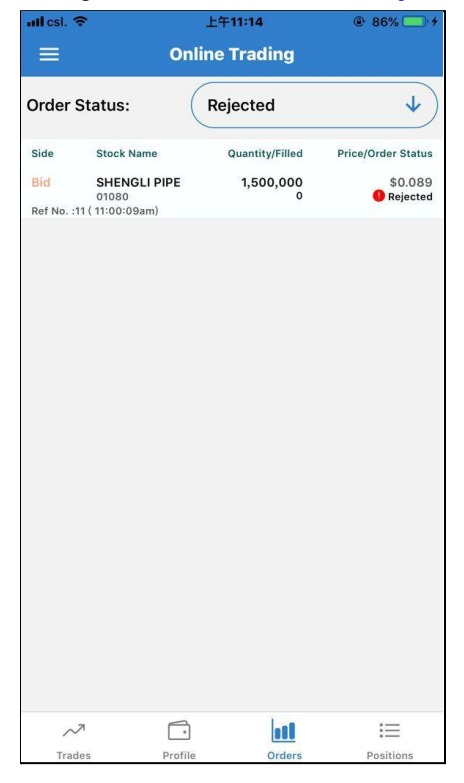

6) Change the Order Status: to Processing Order

| all csi. 🦘        | 7                                         | 🕑 77% 💻 )       |                         |
|-------------------|-------------------------------------------|-----------------|-------------------------|
|                   | Onli                                      | ne Trading      |                         |
| Order S           | Status:                                   | Processing      | V                       |
| Side              | Stock Name                                | Quantity/Filled | Price/Order Status      |
| Bid<br>Ref No. :1 | HSBC HOLDINGS<br>00005<br>2 ( 03:53:12pm) | 400<br>0        | \$44.000<br>OProcessing |
|                   |                                           |                 |                         |
|                   |                                           |                 |                         |
|                   |                                           |                 |                         |
|                   |                                           |                 |                         |
|                   |                                           |                 |                         |
|                   |                                           |                 |                         |
| ~ `               | $\sim$                                    |                 | Done                    |
|                   | Ci                                        | anceled         |                         |
|                   | R                                         | ejected         |                         |
|                   | Pro                                       | ocessing        |                         |
|                   | Wait                                      | tapproval       |                         |
|                   |                                           |                 |                         |

#### 7) Change the Order Status: to Wait Approval

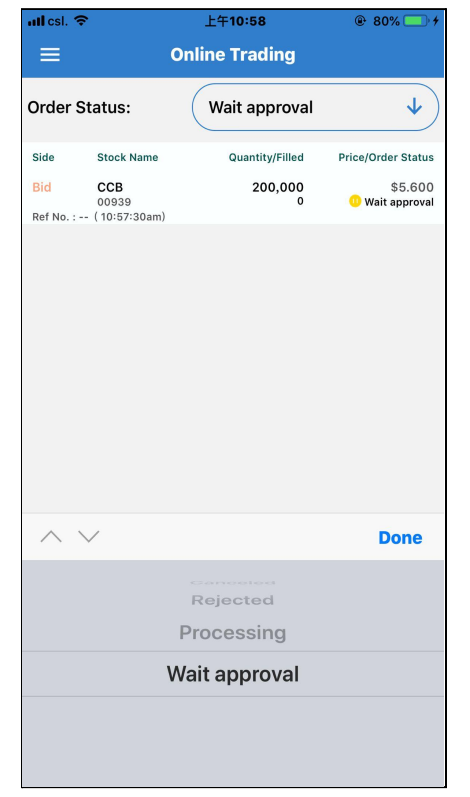

## <u>Profile</u>

You can check the Account Balance and Market Value in the Profile Tab

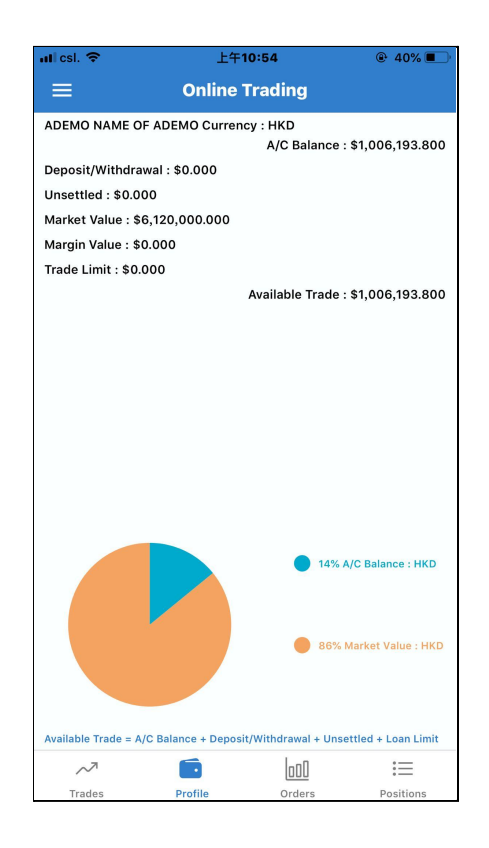

## Positions

You can check the onhand quantity of each stock in Positions Tab

| ntlicsi. 🗢              | 上午11:39        |           |
|-------------------------|----------------|-----------|
| ≡                       | Online Trading |           |
| Stock Name              | Quantity       | Price     |
| CKH HOLDINGS            | 2,000          | \$56.000  |
| <b>TENCENT</b><br>00700 | 1,000          | \$435.000 |
| WUXI BIO<br>02269       | 50,000         | \$116.900 |
|                         |                |           |
| ~7<br>Tradas            |                | Bositions |

#### **Statement**

Clients can check their Online Statements in AstrumApp easily

#### **Daily Statement**

You can check your Daily Statements by rotating the calendar.

After clicked the specified date, you can see the statement in PDF format.

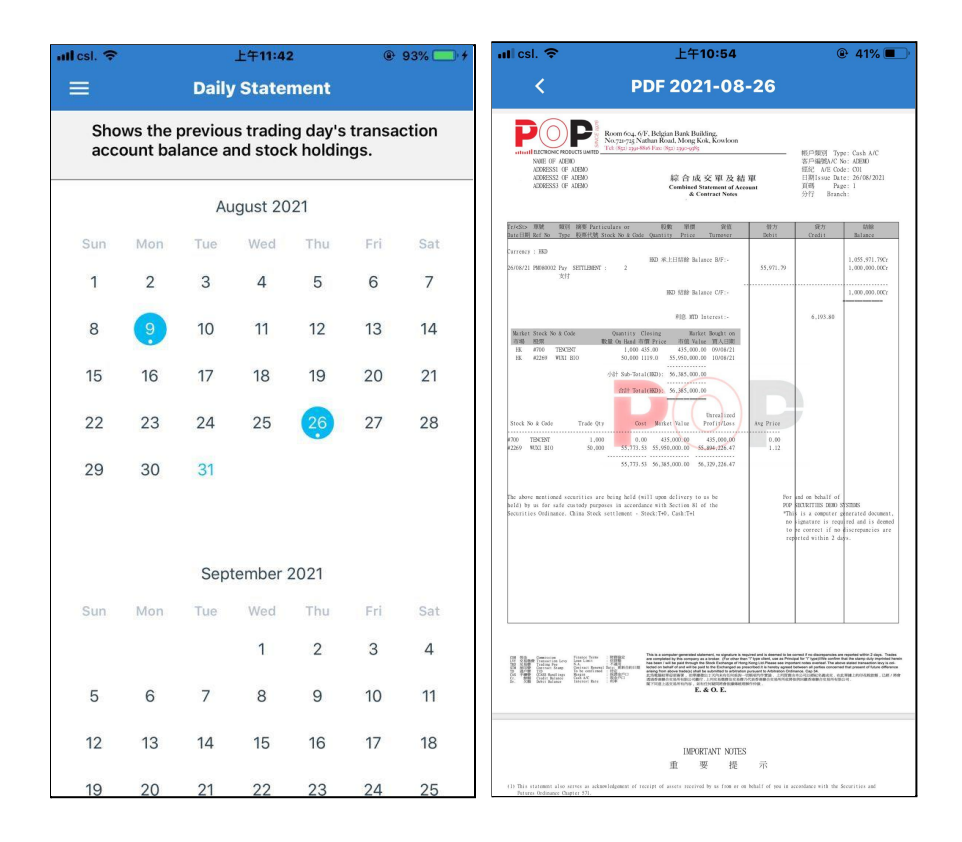

#### Monthly Statement

You can check your Monthly Statements by rotating the spinner. Besides you can also see the Up-To-Day Statement.

After clicking the specified date, you can see the statement in PDF format.

| ntil csi. 🗢 上午                                       | 10:53                             | ֎ 42% ■   | uti esi. 🗢                                                                                                    | 上午10:5                                                                                                    | 4                                                                                                    |                                                                                                    | ֎ 41% ■                                                                                                    |
|------------------------------------------------------|-----------------------------------|-----------|----------------------------------------------------------------------------------------------------|----------------------------------------------------------------------------------------------------|----------------------------------------------------------------------------------------------------|----------------------------------------------------------------------------------------------------|----------------------------------------------------------------------------------------------------|
| ≡ Monthly S                                          | Statement                         |           | <                                                                                                    | PDF 2021-0                                                                                                    | 8-26                                                                                                    |                                                                                                    |                                                                                                    |
| Up-To-Day Monthly State<br>Shows this month's tradin | <u>ment:</u><br>g history, accoun | t balance |                                                                                                    | Room 604, 6/F. Belgian Bank Building.<br>No.721-735 Nathan Road, Mong Kok, Kowle<br>Tati diga 1924-806 Face diga 1920-095                                                                                                    | 2011                                                                                                    |                                                                                                    |                                                                                                    |
| 2021-08-26                                           | sievious trauing u                | ay 📖      | NAME OF ADEBIO<br>ADDRESSS 10F ADEBIO<br>ADDRESSS 0F ADEBIO<br>ADDRESSS 0F ADEBIO                                                                                                    | 月載用<br>Monthly Suterior                                                                                                    | 構成<br>客戶組號<br>短紀代號<br>結單日期<br>百時                                                                                                    | Type : Cash<br>A/C No : ADEMO<br>A/E Code: C01<br>Date : 26/08<br>Page : 1                                                 | /2021                                                                                                    |
| Your Historical Monthly St                           | atements:                         |           | 交易目期 文取目期 金号编號 内容<br>Fr.Date Stl.Date Ref.No Partie                                                                                                    | ilars                                                                                                    | 借力<br>Debit                                                                                                    | 発力<br>Credit                                                                                                    | 6399<br>Balance                                                                                                    |
|                                                      |                                   |           | 180 (8<br>1997) 1870 (8<br>1997) 1870 (8<br>1997) 1870 (8<br>1997) 1871 1871 1871<br>1977) 1871 1871<br>1970 (8<br>1970) 1871 1871<br>1970 (8<br>1970) 1871 1871<br>1970 (8<br>1970) 1871 1871<br>1970 (8<br>1970) 1871 1871<br>1970 (8<br>1970) 1871 1871<br>1970 (8<br>1970) 1871 1871<br>1970 (8<br>1970) 1871 1871<br>1970 (8<br>1970) 1871 1871<br>1970 (8<br>1970) 1871 1871<br>1970 (8<br>1970) 1871 1871 1871<br>1970 (8<br>1970) 1871 1871 1871<br>1970 (8<br>1970) 1871 1871 1871<br>1870 (8<br>1970) 1871 1871 1871 1871<br>1870 (8<br>1970) 1871 1871 1871 1871 1871<br>1870 (8<br>1970) 1871 1871 1871 1871 1871 1871<br>1870 (8<br>1970) 1871 1871 1871 1871 1871 1871 1871 187                                                                                                    | EFIGURE Income NPF)-<br>(1.400 INDERT (1.200)<br>5 (0.000 INDI (1.200)<br>5 (0.000 INDI (1.200)<br>5 (0.000)<br>5 (0.000 INDI (1.200)<br>5 (0.000)<br>5 | 55,773,53<br>55,971,79<br>111,745,32                                                                                                    | 1,000,000,00<br>55,071,79<br>657,50<br>5,207,55<br>328,75<br>1,042,165,59                                                  | 0.00<br>1,000.00.00 (X<br>1,005.971.79 (X<br>1,005.971.79 (X<br>1,000.198.36 (X<br>944.383.71 (X<br>994.383.71 (X<br>996.971.72 (X<br>996.971.72 (X<br>996.96.20.27 (X |
| 2021                                                 | August                            | t         | Realize Struck by a Gook<br>real Struck by Sec.<br>186 #270 IDSEST<br>186 #2289 #322 330                                                                                                    | Oty On Hald Change         Matter Value         Matter Value         Matter                                                                                                    | adot on<br>4 x 2 m<br>9 (06/21)<br>0 (16/22)<br>0 (16/22)                                                                                                    |                                                                                                    |                                                                                                    |
|                                                      |                                   |           | 000 TENENT 1.00                                                                                                    | 0.00 435.000.00 435.000.                                                                                                    | 0 Aug Price                                                                                                    |                                                                                                    |                                                                                                    |
| Cancel                                               |                                   | ОК        | The case of error et opinion in it                                                                                                    | 55,773,55 56,385,000.00 56,329,224.                                                                                                    | 67                                                                                                    |                                                                                                    |                                                                                                    |
|                                                      |                                   |           | <ul> <li>within 7 days from above date. 0<br/>as correct.</li> <li>exceeder. neversident langer</li> <li>exceeder. neversident langer</li> <li>e</li></ul> | NUMB. HORIZON AND AN AND AN AND AND AND AND AND AND                                                                                                    | 12-14、除非另有安美。 古里                                                                                                    | 15 M & . ITWEN D :                                                                                                    | 0.000000000.00000000000000000000000000                                                                                                    |
|                                                      |                                   |           | Important Netze (EMPNI):<br>1. The Dark model is a careful scheme<br>ROUMD - with the Static construct<br>2. In the court of default construct<br>the Habitity of the Dark construction<br>Benefit ROUMD - Construction and<br>3. Energy transaction careful out by c<br>to take. The Participant of Darking<br>min-owned with the Manhata Curpture                                                                                                    | ing model and there is an inherent risk of inserti-<br>ty the David span are Dualing Portunately resulting<br>with David result at law a growted to<br>Orderate Modelski, 2004-04 (Michael Constraint)<br>Orderate Modelski, 2004-04 (Michael Constraint)<br>David Span (Michael Constraint)<br>David Span (Michael Constraint)<br>David Span (Michael Constraint)                                                                                                    | ng lens in share deal<br>in the clisma' suffe<br>r in the Securities of<br>ModelWilling 2490.08<br>to te any levies the secondare<br>Notabio (viii appender) | ing.<br>Ling permissiv loss,<br>disance.<br>1-<br>1- the Exchange may is<br>with the rules pres-<br>side Path-Path-Pathson | mpare from time<br>cribbe charges,<br>20 MBP -                                                                                                    |

## <u>Setting</u>

In these settings, you can change your password and language. Also you can seek for support easily

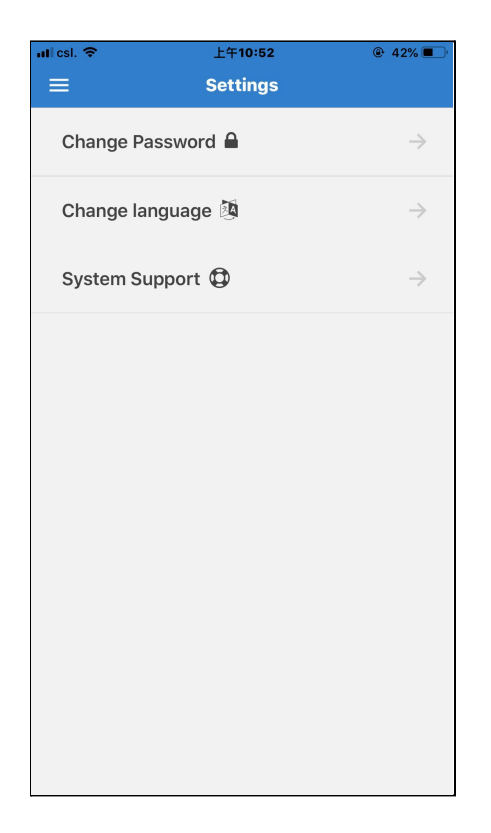

## Change Password

For security reasons, please change your password periodically. After changing the new password. You have to login again.

| uti esi. 🗢    | 上午10:52         | ֎ 42% ■ |
|---------------|-----------------|---------|
| Settings      | Change Password |         |
| Account No    | ADEMO           |         |
| New Passwor   | d               |         |
| Verify New Pa | assword         |         |
|               | Cha             | nge     |
|               |                 |         |
|               |                 |         |
|               |                 |         |
|               |                 |         |
|               |                 |         |
|               |                 |         |
|               |                 |         |

## Change Language

You can change the language of **AstrumApp** to English, Traditional Chinese and Simplified Chinese.

| atl est. 🗢                         | 上午11:44         |           |
|------------------------------------|-----------------|-----------|
| <b>〈</b> Settings                  | Change language |           |
| English                            |                 | $\oslash$ |
| <mark>繁體中文</mark><br>Traditional C | hinese          |           |
| 简体中文<br>Simpified Ch               | inese           |           |
|                                    |                 |           |
|                                    |                 |           |
|                                    |                 |           |
|                                    |                 |           |
|                                    |                 |           |
|                                    |                 |           |
|                                    |                 |           |

# System Support

Our Support team may ask for more information to solve your problems. This function will email the related log for us in order to fix the problem quickly.

| uti esi. 🗢                     | 上午10:53                                            | ֎ 42% ■                       |
|--------------------------------|----------------------------------------------------|-------------------------------|
| Settings                       | System Support                                     |                               |
| Enable                         |                                                    | $\bigcirc$                    |
| Please clicks<br>administrator | button to email the sys<br>in order to provide the | stem log to<br>support servic |
| Clear                          | Log Em                                             | ail Log                       |
|                                |                                                    |                               |
|                                |                                                    |                               |
|                                |                                                    |                               |
|                                |                                                    |                               |
|                                |                                                    |                               |
|                                |                                                    |                               |
|                                |                                                    |                               |
|                                |                                                    |                               |
|                                |                                                    |                               |

#### Contact Us

If you want to learn more from Astrum Capital Management Ltd, you can get our contact information at this page.

You can find our

phone, fax, email, company address and website here

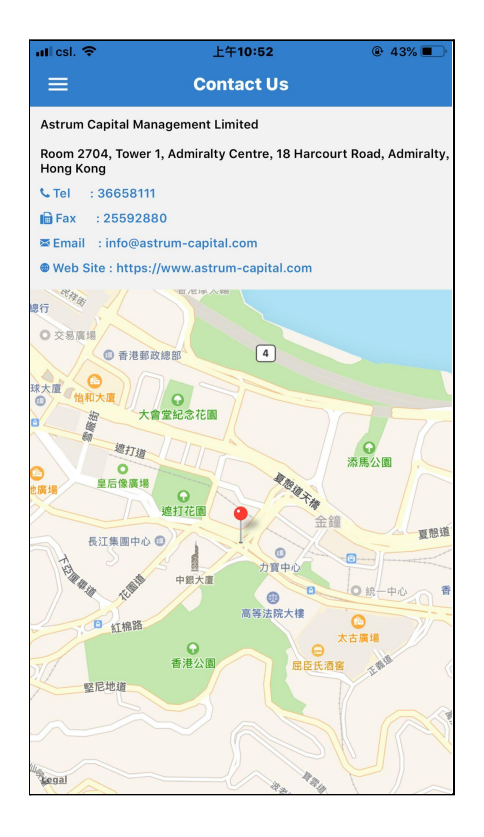

# <u>Disclaimer</u>

| uti esi. 🗢                                                                                                    | 上午10:48                                                                                                    | ֎ 45% ■                                                                                                    |
|----------------------------------------------------------------------------------------------------|----------------------------------------------------------------------------------------------------|----------------------------------------------------------------------------------------------------|
| ≡                                                                                                    | Disclaimer                                                                                                    |                                                                                                    |
| Disclaimer:                                                                                                    |                                                                                                    |                                                                                                    |
| By accessing or us to accept the term                                                                                                    | sing of this app, you<br>s in this Disclaimer.                                                                                                    | u expressly agree                                                                                                    |
| Please note that<br>informational purp<br>as an offer, invitati<br>kind or form to bu<br>related thereto.                                                                                                    | all content of t<br>ose only and should<br>on, inducement or<br>y or sell of investm                                                                                                    | his app are for<br>d not be regarded<br>solicitation of any<br>nents or products                                                                                                    |
| Astrum Capital Ma<br>companies, third<br>relevant parties er<br>reliability of the<br>warrant the accura<br>contained herein o<br>other websites or<br>liabilities (whether<br>any loss or dama<br>omission or from<br>based on or in reli<br>this app. | anagement Limited<br>party data provid<br>ideavour to ensure<br>information provid<br>acy and reliability or<br>r provided by mean<br>to others source<br>in tort or contract<br>ge arising from a<br>any decision, acti-<br>iance upon informa | and/or its group<br>ers and/or other<br>the accuracy and<br>ded, but do not<br>of the information<br>is of hyperlinks to<br>s and accept no<br>or otherwise) for<br>ny inaccuracy or<br>on or non-action<br>tion contained in |
| The information without notice by A                                                                                                    | provided may sul<br>Astrum Capital Man                                                                                                    | bject to change<br>agement Limited.                                                                                                    |
|                                                                                                    |                                                                                                    |                                                                                                    |
|                                                                                                    |                                                                                                    |                                                                                                    |
|                                                                                                    |                                                                                                    |                                                                                                    |
|                                                                                                    |                                                                                                    |                                                                                                    |

# <u>Logout</u>

It is recommended to logout everytime.

| uti esi. 🗢              | 上午"                     | 10:54    | @ 40% 🔳   |
|-------------------------|-------------------------|----------|-----------|
|                         | Online                  | Trading  |           |
| Stock Name              |                         | Quantity | Price     |
| <b>TENCENT</b><br>00700 |                         | 1,000    | \$435.000 |
| WUXI BIO<br>02269       |                         | 50,000   | \$113.700 |
|                         | Log                     | out      |           |
|                         | LOg<br>Are you sure? Yo | ,        |           |
|                         | Cancel                  | ОК       |           |
|                         |                         |          |           |
| ~7                      |                         | 000      | =         |

#### **Question & Answer**

1) If the clients do not change passwords over *60 days*. **AstrumApp** will remind the client to change the new Password.

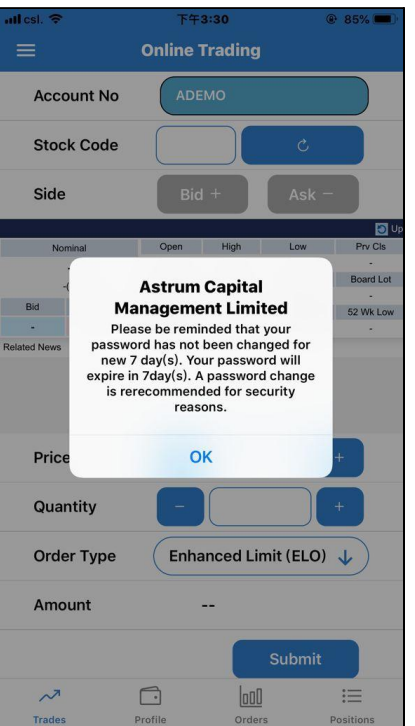

2) If the clients can not place orders, System is not ready for Trade. Please call the hotline of Astrum Capital Management Limited

| nil esi. 🗢                                                                                  | 下午                                           | 3:50                              |                            | @ 78% 🔲 )                  |  |
|---------------------------------------------------------------------------------------------|----------------------------------------------|-----------------------------------|----------------------------|----------------------------|--|
|                                                                                             |                                              |                                   |                            |                            |  |
| Account No                                                                                  | AD                                           | ADEMO                             |                            |                            |  |
| Stock Code                                                                                  | 5                                            | 5 HSBC HOLDINGS                   |                            |                            |  |
| Side                                                                                        | Bi                                           | Bid 🕙 Ask -                       |                            |                            |  |
| 00005 HSBC HOLDINGS                                                                         |                                              |                                   |                            | Ipdate Time: 2021/         |  |
| Nominal                                                                                     | Open<br>41.250                               | High<br>41.850                    | Low<br>41.150              | Prv Cls<br>41.650          |  |
| -0.100(-0.240%) Bid 41.500 Related News Auction Informat Sys Reference Price Upper/Lower Pr | Astrum<br>Astrum<br>lanagem<br>item is not r | Capita<br>ent Limi<br>eady for tr | osos<br>I<br>ted<br>ading! | 400<br>52 Wk Low<br>25.784 |  |
| Price                                                                                       | -                                            | 41.5                              |                            | +                          |  |
| Quantity                                                                                    | -                                            | 400                               |                            | +                          |  |
| Order Type Enhanced Limit (ELO)                                                             |                                              |                                   |                            |                            |  |
| Amount \$16,600.00                                                                          |                                              |                                   |                            |                            |  |
|                                                                                             |                                              |                                   | Submit                     |                            |  |
| ~7                                                                                          |                                              | 000                               | ]                          | :=                         |  |
| Trades                                                                                      | Profile                                      | Orde                              | rs                         | Positions                  |  |

3) If Client is Idle too long, they will logout the AstrumApp for the secure reason.

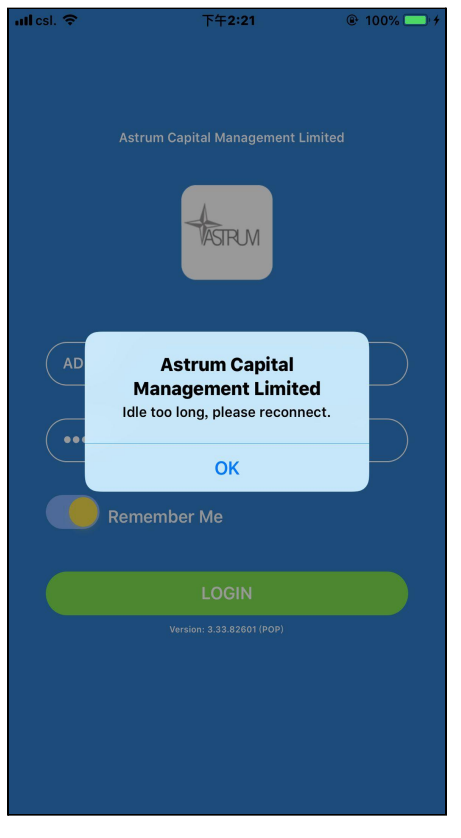